# DSA100(Drop Shape Analysis)series 操作指南 接触角测量---座滴法 Sessile drop.

1. 接通电源,打开位于仪器左后侧的开关。

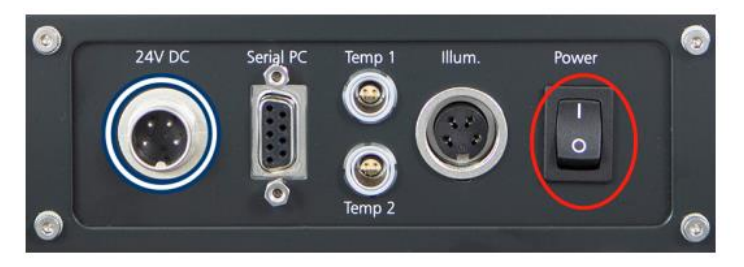

2. 打开蓝色 LED 光源,一般情况下是一档(如需高速录像,选择二档)

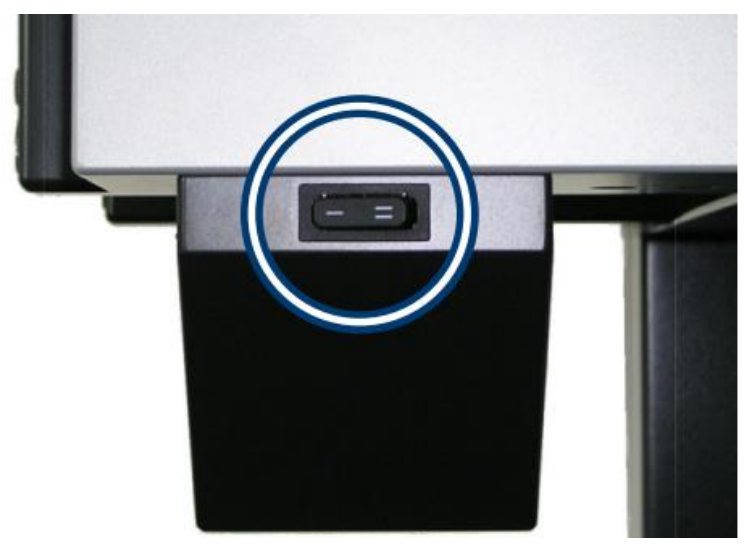

3. 双击打开 Advance 软件,点击软件右侧中间按钮 ,选择仪器配置页,选择相应的 COM

口,确认软件与仪器已连接。选择 Syringe1,并确认注射器型号正确。玻璃注射器为 SY20, 一次性注射器为 SY3601;如 syringe1 显示为橙色,取下注射器,并点击右侧的"重新设 置硬件"。自动轴 Axis 如出现橙色,需对其进行重新设置硬件。

| 物质数据库 仪器配置 仪器配件 数据                                                                                                    | 格式管理 系统设置 安全 许可证                   | ш.                                                    |
|----------------------------------------------------------------------------------------------------|------------------------------------|-------------------------------------------------------|
|                                                                                                    |                                    | 选择仪器 DSA25KBUS (30013512) • <b>同 清除组件</b><br>连接状态 已连接 |
| <ul> <li>Syringe 1</li> <li>Syringe 2</li> <li>Temperature sensor 1</li> <li>Titling table</li> <li>圧力流定<br/>手动注射器 1</li> <li>门</li> </ul> | 自动化注射器<br>硬件标识符(ID)<br>名称<br>注射器类型 | 16817320<br>Syringe 1<br>「                            |

液滴器升降装置每次开机后首次连软件必须进行重新设置硬件;液滴器选择装置,需根据实际单个滴液器装载情况选择对应的位置,如下图:slot1装载了 syringe1。确认所有

已连接器件都是绿色后,点击》回到测试页面。

| 物质数据库 仪器配置 仪器配件 数据格式管理                                                                                                    | 系统设置 安全 许可证                         |                                                                             |
|----------------------------------------------------------------------------------------------------|-------------------------------------|-----------------------------------------------------------------------------|
|                                                                                                    |                                     | 选择仪器 DSA100KBUS (30012996) • 方論(1)(+                                        |
|                                                                                                    |                                     | 追接状态 已连接                                                                    |
| <ul> <li>年本:</li> <li>Axis 1</li> <li>Axis 2</li> <li>Axis 3</li> <li>Coupling control</li> <li>Coupling control</li> <li>Oscillation control</li> <li>Oscillation control</li> <li>Oscillation control</li> <li>Temperature sensor 1</li> <li>Temperature sensor 1</li> <li>Temperature sensor 2</li> <li>Tagit</li> <li>Tagit&lt;</li></ul> | 海定遠岸器<br>硬件标识符(IC)<br>名称<br>満定単元的布局 | 67148993<br>流氓选择装置<br>Slot 1 Syringe 1 ●<br>Slot 2 ●<br>更新<br>重新设置硬件 ▲ 荣要重置 |

5. 选择"座滴法",在右侧双击模板,或者选择模板后,右下方点击创建新测量。

|                                          | Drap Shape Foam Analysis Tensiometer                                          |                          |
|------------------------------------------|-------------------------------------------------------------------------------|--------------------------|
| 最后─次测量    ◎                              | 选择测量方法                                                                        |                          |
| 所保存的测量<br>                               |                                                                               |                          |
| ▲ 座南法双表演                                 | SFE 表面自由能计有方法<br>ISEA SafanagaSF对象运动                                          |                          |
|                                          | レージン (1) (1) (1) (1) (1) (1) (1) (1) (1) (1)                                  |                          |
|                                          | 長二節法<br>たまが高上が市際などが成果である。                                                     | •                        |
|                                          | watch                                                                         |                          |
|                                          | 目标位置:所存在的数量                                                                   |                          |
|                                          | 3                                                                             |                          |
| * * * E                                  | 方法信息 模板详情                                                                     |                          |
| 方法信息<br>方法信息<br>关于分析方法的信息,即您可信助模板来为这种方法创 | ) 新途动驶量 ^ 此为听动观型方法测量从图数。201<br>创建自定文的模板。                                      | 12112提致新建一个规律,输入所需要数进而 ^ |
| 主一种剧量类型。                                 | 该规定过调体表面上翻图》即建进并翻角则量并计算表面自由能。                                                 |                          |
|                                          | 一活動式的年度十年高上,5%改進都須須留時,動量改進給用和代表改革的代替分之间直接有度即接触者。利用千四酮式含年的<br>接触身计算時到回目的改善自命论。 |                          |
|                                          |                                                                               | ¥.                       |

6. 在"Measurement (测量)"磁贴右下角滴落相/环绕相物质, 1.选择注射器 syringel, 选择 Water 或 diiodo-methane。2.选择环绕相, 一般选择 Air。

| 滴落相/环绕相物质        |         | 滴落相/环绕相物质 |       |  |
|------------------|---------|-----------|-------|--|
| Syringe 1 [自动] • |         | 环绕相    ▼  |       |  |
| 物质               | water • | 物质        | Air • |  |

如物质数据库里没有名称,可以选择自定义。

| 滴落相/环绕相物质        |       |        |  |  |  |
|------------------|-------|--------|--|--|--|
| Syringe 1 [自动] 🔹 |       |        |  |  |  |
| 物质               | (自定义) | •      |  |  |  |
| 名称               | GME   |        |  |  |  |
| 密度               | 0.985 | g/mL ▼ |  |  |  |
|                  |       |        |  |  |  |

 观察"实时显示"窗口,界面选择"<sup>\*</sup>",滑动"调节图像"的亮度使图像达到光线背景 良好的状态。亮度值通常在 40-60 左右,最理想是有灰偏白的画面。

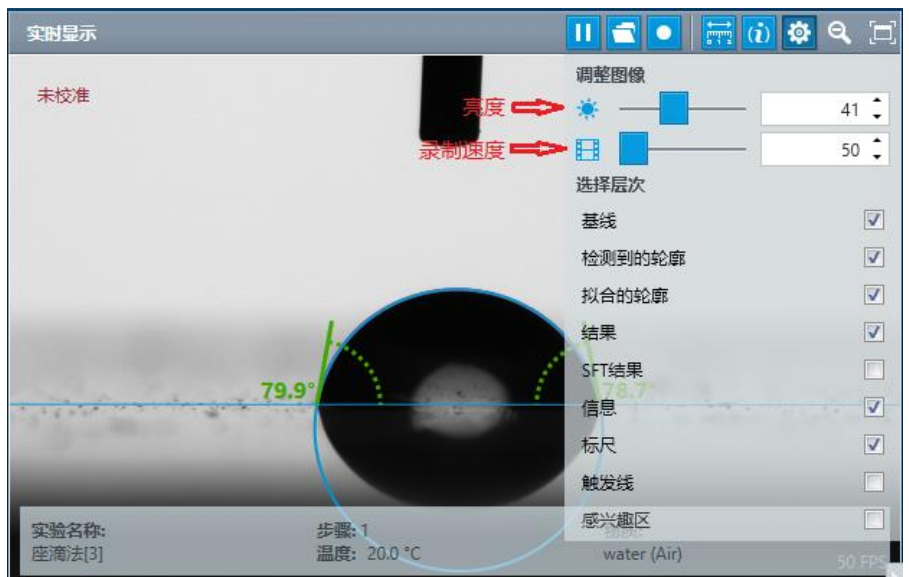

下图为各功能图标说明。

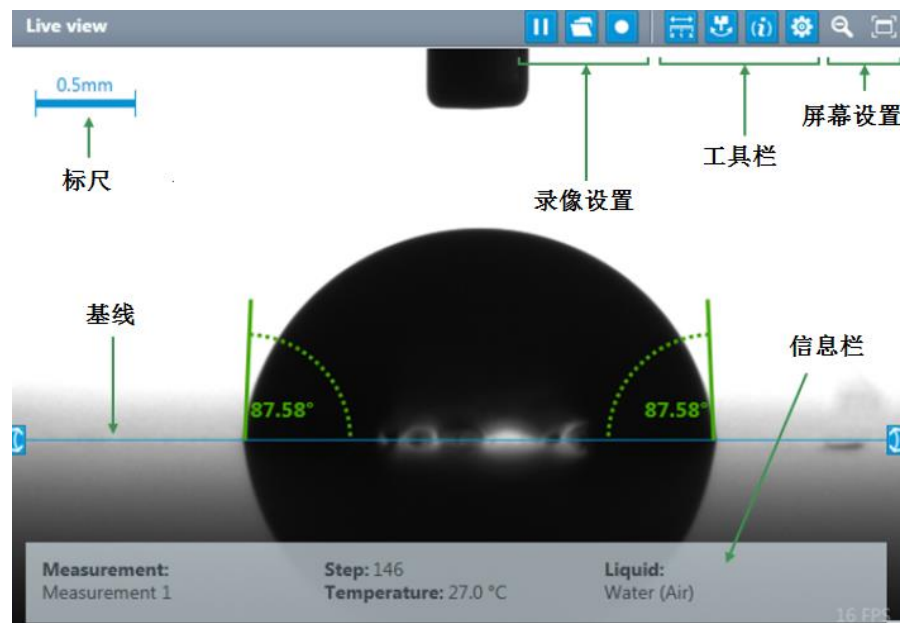

8. 旋转镜头视角(千分尺)旋钮,**推荐**将摄像头视角调整为+2°。(或根据相应要求调整视 觉角度)

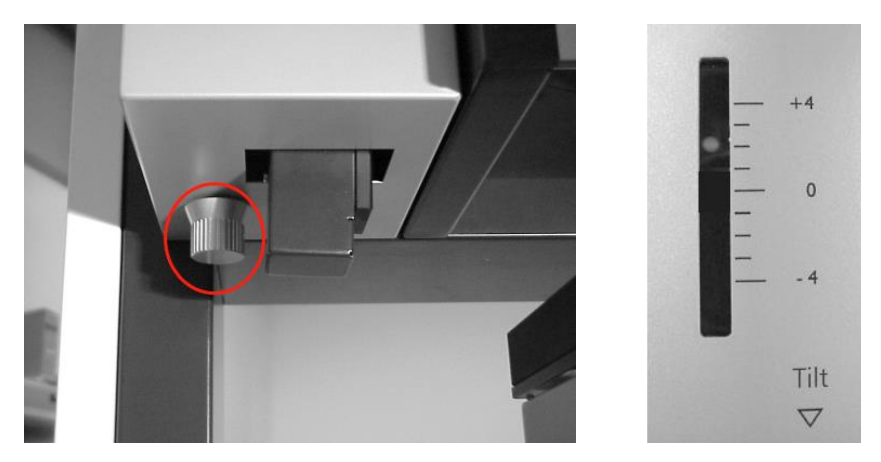

9. 在"仪器控制"窗口中,选择需要用的滴液器(syringe1或者其他),在升降平台控制区 域右侧,鼠标按住"""键上下拖动调整注射器上下位置,使注射器针头针处于观测 的窗口上方大约 1/5 处内位置。如果针头偏左或者偏右,可以旋转滴液模块架子上的旋 钮,调整到中间位置

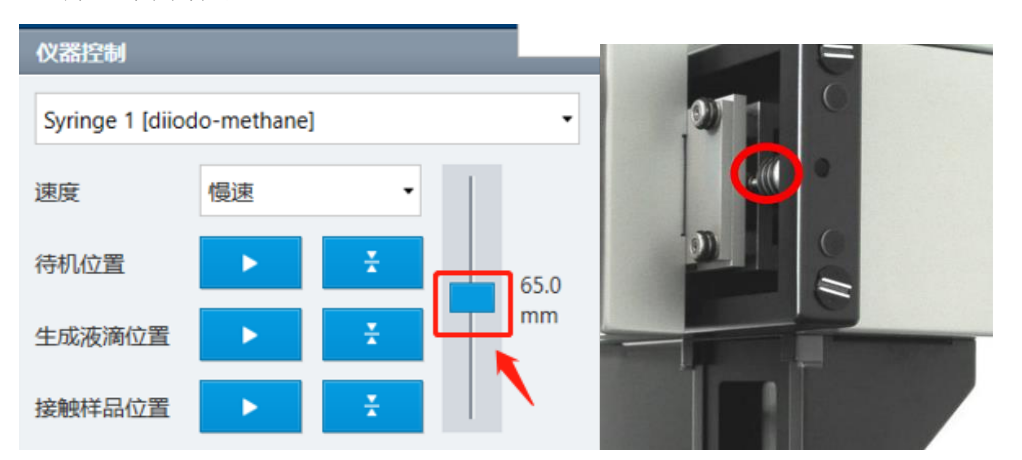

10. 调整针头在图像中露出一小段长度大小及清晰状态,调节对焦(Focus)和缩放(Zoom) 旋钮,使针头边缘清晰。对焦旋钮用于调整清晰,缩放旋钮用于视觉范围放大缩小。

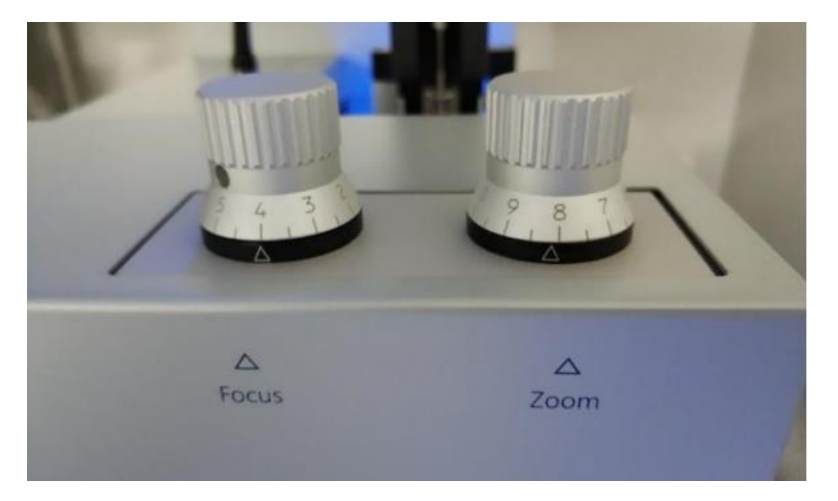

11. 使用针头外径进行比例尺校准。选取"实时显示"中的"<sup>11</sup>",拖动出现的水平蓝色 线必须穿过针头,输入注射器直径(标配 NE44 针头是 0.517mm),点击"校准"获得比 例尺。

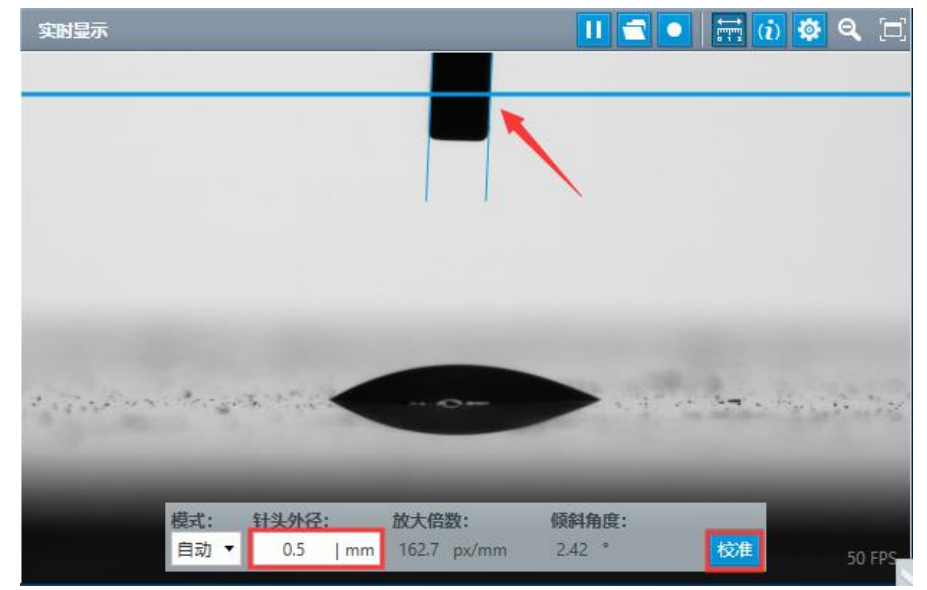

12. 注射器和滴液窗口(左下图)处,确认选择当前注射器,手动输入滴液体积(推荐 1-4ul)&加液速度,点击"定体积滴液"滴出液体。如需滴出较小液滴如 0.2ul,需将加液速度改为 0.2ul/s。

| 接触样品位置 |       | *     |       | 分析   |                     |   |
|--------|-------|-------|-------|------|---------------------|---|
| 模式     | 定体积滴液 | -     |       | 实验类型 | 座滴法                 | • |
| 体积     | 2.0   | μL    | 70.0% | 拟合方法 | Ellipse (Tangent-1) | • |
| 加液速度   | 2.67  | µL/s  |       | 基线   | 自动基线                | • |
| 滴液计数   | - 1 + | 定体积滴液 |       |      | a 🛛                 | - |

- 13. 在"分析" 窗口,实验类型为座滴法,选择合适的拟合方法(默认为 Ellipse (Tangent-
  - 1)),基线选择"自动基线",点击

"单次测量",获取并记录接触角。

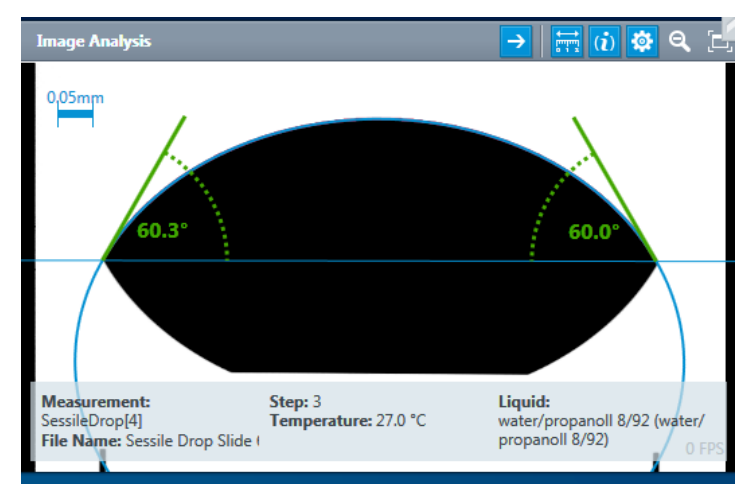

14. 测试结果数据在"结果"窗口显示,并且"图表"窗口内会显示接触角 VS 步骤编号的曲 线图。

| Result     | s            |                 |                 |             |                 | [2]    | Charts [7]                                      |
|------------|--------------|-----------------|-----------------|-------------|-----------------|--------|-------------------------------------------------|
| *          | CA(M) [°]    | CA(L) [°]       | CA(R) [°]       | Volume [µL] | Temperatur   Ti | me 🔅   | 👽 🔳 water/propanoll 8/92 (water/propanoll 8/92) |
| 🔕 wat      | ter/propanol | 8/92 (water/pro | panoll 8/92) [9 | )]          | 🔹 Page 🚺        | /1 ▶ ^ | CA(L) [°] 🔻                                     |
| <b>√</b> 1 | 60           | .15 60.3        | 0 60.01         | 0.00        | 27.0            | 10:40  | 60.00                                           |
| ✓ 2        | 60           | .15 60.3        | 0 60.01         | 0.00        | 27.0            | 10:40  | 0.00                                            |
| <b>√</b> 3 | 60           | .15 60.3        | 0 60.01         | 0.05        | 27.0            | 10:42  |                                                 |
| ✓ 4        | 60           | .15 60.3        | 0 60.01         | 0.05        | 27.0            | 10:42  |                                                 |
| V 5        | 60           | .15 60.3        | 0 60.01         | 0.05        | 27.0            | 10:42  | 40.00 -                                         |
| ✓ 6        | 60           | .15 60.3        | 0 60.01         | 0.05        | 27.0            | 10:42  |                                                 |
| 7          | 60           | .15 60.3        | 0 60.01         | 0.05        | 27.0            | 10:42  |                                                 |
| ▼ 8        | 60           | .15 60.3        | 0 60.01         | 0.05        | 27.0            | 10:42  | 20.00 -                                         |
| <b>V</b> 9 | 60           | .15 60.3        | 60.01           | 0.05        | 27.0            | 10:42  |                                                 |
| 4          | 60.          | 15   60.30      | 60.01           |             |                 |        |                                                 |
| <          |              |                 |                 |             |                 | ~      | .00 JV                                          |

15. 点击中间三角形 或者快捷键 page down, 最底部, 可以看到"导出", 可选择导出 excel 或者 pdf 文档。

| 导出     |                        |  |
|--------|------------------------|--|
| 输出格式   | Excel                  |  |
|        |                        |  |
| 导出     |                        |  |
| 报告     |                        |  |
| 输出格式   | Simple report template |  |
|        |                        |  |
|        |                        |  |
| 预览 PDF | 打印                     |  |

### 接触角自动化程序1(简易)

1. 在图像框设置处,勾选触发线,将出现的红色触发线拉至针头底端稍低位置(请勿和针 头平齐!)

| 实时显示              |                          | II 🛋 💽 🚟 🚺               | 🕸 🍳 🖂    |
|-------------------|--------------------------|--------------------------|----------|
| 1 mm              |                          | 调整图像                     | 1        |
|                   |                          | *                        | 41 📜     |
|                   |                          |                          | 50 📜     |
|                   | 1                        | 选择用于显示的图层                |          |
|                   |                          | 基线                       |          |
|                   |                          | 检测到的轮廓                   | <b>V</b> |
| 表面张力(SFT): mN/m   | 3                        | 拟合的轮廓                    |          |
| B形状系数:<br>体积:0 微升 |                          | 结果                       |          |
| 11 10 0 100 1     |                          | SFT结果                    |          |
|                   |                          | 信息                       |          |
|                   |                          | 放大倍数                     | V        |
|                   | 2 -                      | 触发线                      |          |
| 1712A /7 1/2      | 11-382 47                | 感兴趣区                     |          |
| 头短石杯:<br>座滴法[2]   | · □ 骤: 10<br>温度: 22.4 °C | भग्राज्य.<br>water (Air) | 50 FPS   |

2. 在自动化程序磁贴处,选择并设置自动化程序动作。点击分析模块的 或者快捷键
 F3 执行自动化程序。然后上升样品台,接住液滴,等待程序结束出结果。下图示例为移 液后 5 秒进行单次测量。

| 自动化程序 | 5       |        |                             |            |    |   |
|-------|---------|--------|-----------------------------|------------|----|---|
| 步骤    | 等待,直到   | 等待时间   | 动作                          | 模式         | 间隔 |   |
| ☑ 1   |         | •      | 定体积滴液<br>2.0 μL   2.67 μL/s | ▼ 完成后进入下一步 | •  | ^ |
| 2     | 物体离开触发线 | •      | 重置计时器                       | ▼ 完成后进入下一步 | •  |   |
| ☑ 3   |         | ▼ 5s ▼ | 单次测量                        | ▼ 完成后进入下一步 | •  |   |

如需确定液滴平衡时间,可在动作栏设置多测测量(需设置测量时长及取样速率),等待时间改为0。便可得到一条随时间变化的接触角曲线。

| 自动化程 | 序       |      |                                       |            |                           |   |
|------|---------|------|---------------------------------------|------------|---------------------------|---|
| 步骤   | 等待,直到   | 等待时间 | 动作                                    | 模式         | 间隔                        |   |
| ☑ 1  |         | •    | 定体积滴液<br>2.0 µL   2.67 µL/s           | ▼ 完成后进入下一步 | <del>,</del> <del>,</del> | ^ |
| ☑ 2  | 物体离开触发线 | •    | 重置计时器                                 | ▼ 完成后进入下一步 | <del>,</del> <del>,</del> |   |
| ☑ 3  |         | •    | <mark>多次测量</mark><br>30.0 s   2.0 fps | ▼ 完成后进入下一步 | ; ▼                       |   |

### 接触角自动化程序2(针头自动定位)

1. 调整样品(台)高度至信息栏平齐,拖动滴液器升降平台,对"生成液滴位置""接触样 品位置""待机位置"进行保存,如下图:

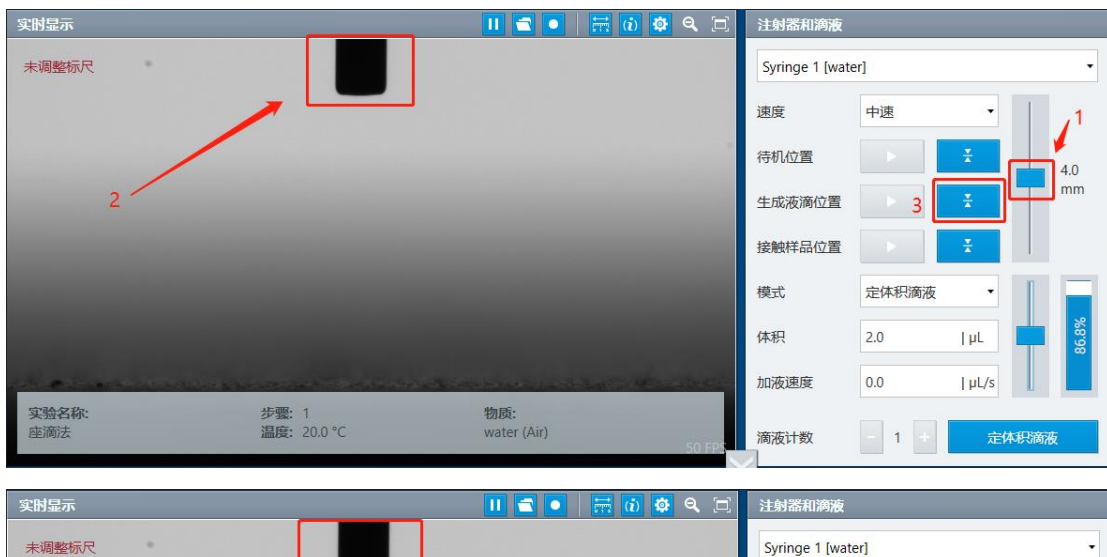

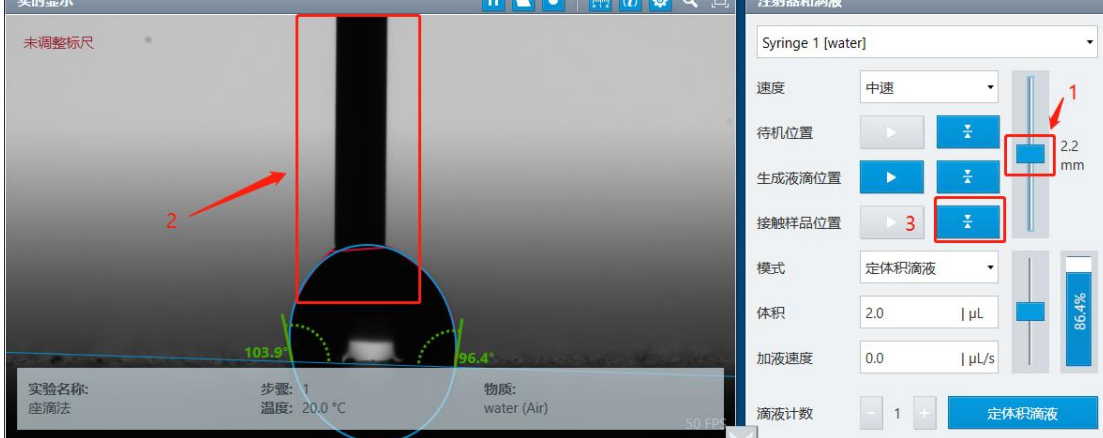

往上拖动滑块,使针头至不被看见,点击保存为"待机位置"

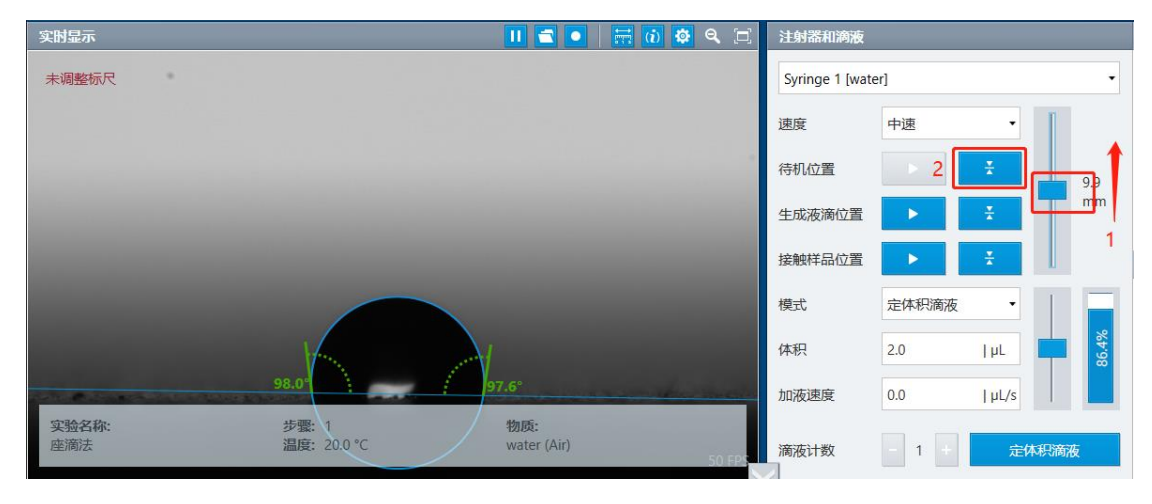

 可设置程序如下: 下图为 2ul 液滴,移液后 5s 单次取值。

| 自动化程序        |       |   |       |                             |   |          |    |   |  |
|--------------|-------|---|-------|-----------------------------|---|----------|----|---|--|
| 步骤           | 等待,直到 |   | 等待时间  | 动作                          |   | 模式       | 间隔 |   |  |
| ☑ 1          |       | * | •     | 选择注射器<br>Syringe 1          | Ŧ | 完成后进入下一步 | •  |   |  |
| 2            |       | • | •     | 放置滴液器<br>生成液滴的位置   600 mi   | Ŧ | 完成后进入下一步 | Ŧ  |   |  |
| ☑ 3          |       | • | •     | 定体积滴液<br>2.0 µL   2.67 µL/s | Ŧ | 完成后进入下一步 | •  |   |  |
| ☑ 4          |       | • | •     | 放置滴液器<br>接触样品的位置   600 mi   | Ŧ | 完成后进入下一步 | •  |   |  |
| ☑ 5          |       | * | •     | 放置滴液器<br>生成液滴的位置   600 mi   | Ŧ | 完成后进入下一步 | •  |   |  |
| ☑ 6          |       | • | 5 s 🔻 | 单次测量                        | • | 完成后进入下一步 | •  |   |  |
| 单击此处添加一个新步骤。 |       |   |       |                             |   |          |    |   |  |
|              |       |   |       |                             |   |          |    | ~ |  |
|              |       |   |       |                             |   |          |    |   |  |

### 也可以多次测量

| 自动化程序 |          |      |                             |          |    |
|-------|----------|------|-----------------------------|----------|----|
| 步骤    | 等待,直到    | 等待时间 | 动作                          | 模式       | 间隔 |
| ☑ 1   |          | • •  | 选择注射器<br>Syringe 1          | 完成后进入下一步 | •  |
| ☑ 2   |          | •    | 放置滴液器<br>生成液滴的位置   600 mi   | 完成后进入下一步 | •  |
| ☑ 3   |          | •    | 定体积滴液<br>2.0 µL   2.67 µL/s | 完成后进入下一步 | •  |
| ☑ 4   |          | •    | 放置滴液器<br>接触样品的位置   600 mi   | 完成后进入下一步 | •  |
| ☑ 5   |          | •    | 放置滴液器<br>生成液滴的位置   600 mi   | 完成后进入下一步 | •  |
| ☑ 6   |          | •    | 多次测量<br>15.0 s   2.0 fps    | 完成后进入下一步 | •  |
| 单击此处汤 | 添加一个新步骤。 |      |                             |          |    |
|       |          |      |                             |          | ~  |
| +     |          |      |                             |          |    |

### 表面自由能测定(Surface free energy measurement)

- 1. ADVANCE 软件在接触角测试界面下方直接计算固体的表面(自由)能。
- 2. 按 pagedown,或者向下箭头图标,可以到表面自由能计算磁贴部分。
- 3. 选择状态方程"OWRK"计算方法,勾选计算的液体接触角平均值,软件自行显示出对应 的固体表面能结果和润湿曲线。

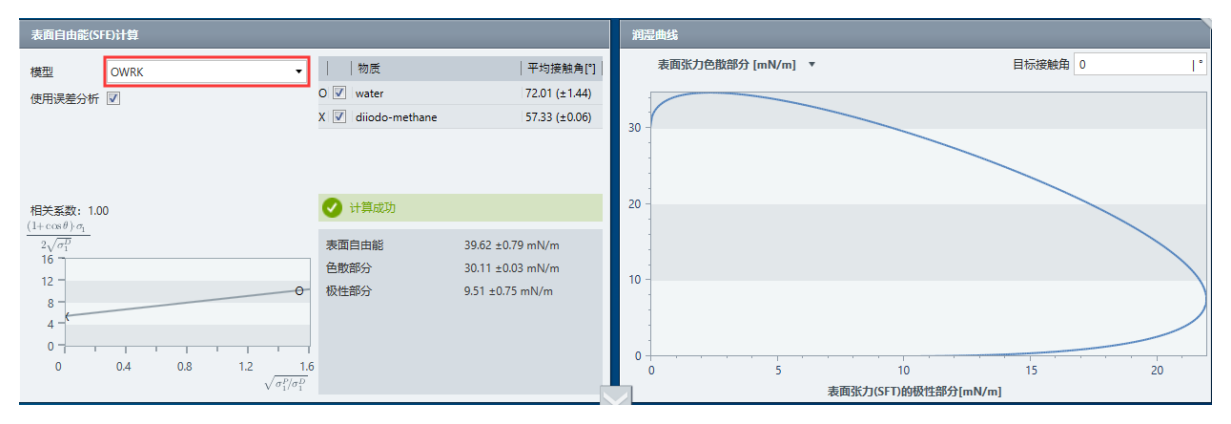

如 OWRK 计算得表面能值小于 20mN/m, 可更换为 Wu 计算模型

## 表/界面张力测定

### ----悬滴法 Pendant Drop

1. 接通电源,打开开关,等待仪器初始化结束,光源点亮。

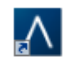

2. 双击 ADVANCE, 打开软件,确认仪器已连接。选择"悬滴法",在右侧选择模板双击,或 者选择模板后,再右下方点击新建测试。

|                                              | Drop Shape Foam Analysis Tensiometer                                                                                                    |                                                     |
|----------------------------------------------|----------------------------------------------------------------------------------------------------|-----------------------------------------------------|
| 最后一次测量 💿                                     | 选择测量方法                                                                                                    | 选择模板                                                |
| 所保存的测量<br>國憲法                                |                                                                                                    | • > ### 2                                           |
| 45 建海法(1)<br>48 建海法双液滴                       | SFE 表面自由能计算方法<br>此注意月的加纳和列系式选择                                                                                                    |                                                     |
|                                              | 反视法液滴<br>AUSE#BRAGE#Ment                                                                                                    |                                                     |
|                                              | 是面法<br>王王王主的国际的风闲服为 1 户面计区域 网络市场发现液海<br>网络市场发生的成绩                                                                                                    |                                                     |
|                                              | with the second second | 050% · 5805%88                                      |
|                                              |                                                                                                    | 3                                                   |
| х <b>н</b> В                                 | 方法信息                                                                                                    | 模板详情                                                |
| 方法信息<br>关于分析方法的信息,即忘可借助模板未为这种方法创<br>建一种则量头型。 | 最運動量<br>该現決为分社计关系IIIII的最速度件表面式背面化力则量。                                                                                                    | 人此为所改建最方法的数以模拟。却可通过此模拟新建一个观量,输入所需参数进而人<br>创建自定义的模拟。 |
|                                              | 治進後以取決于各國政策與後方,治進紛時接触《集体流傳》的成功是常的以及集制。<br>用针头或強約至影響或得到改善的為其尺寸是影響必要的。或決影、最好投大中的國際透明面積分析分析計算得到表面或界面強力                                                                                                    |                                                     |

- 3. 旋转镜头倾斜旋钮,将镜头的视角调整为0°。(详见座滴法操作说明书)
- 4. 在"实时显示"窗口调整显示亮度。灰白背景最佳。
- 5. "滴落相/环绕相物质"选取对应注射器和液体信息。"滴落相/环绕相"选取对应液体物质 信息。也可以自定义,**重点在于需要正确的液滴密度。**

| 滴落相/环绕机 | 制版    | 滴落相/环绕相物质    |                 |  |  |  |  |  |
|---------|-------|--------------|-----------------|--|--|--|--|--|
| 环绕相     |       | 手动注射器 1 [手动] |                 |  |  |  |  |  |
| 物质      | Air 💌 | 物质           | (自定义) 🔻         |  |  |  |  |  |
|         |       | 名称           | 7K              |  |  |  |  |  |
|         |       | 密度           | 0.998   g/cm³ ▼ |  |  |  |  |  |
|         |       |              |                 |  |  |  |  |  |

- 6. 选取粗针头(推荐绿色 1.830mm 外径针头),手动调整使注射器针头针处于观测的窗口 上方大约 1/5 处内位置。调整放大旋钮及对焦旋钮,使针头放大倍数适宜,边沿清晰。
- 7. 对针头进行校准,选取"实时显示"中的"<sup>1</sup><sup>1</sup><sup>1</sup><sup>1</sup>",将出现的蓝色横线,拖至横穿针头, 在下方输入注射器直径(NE45 **外径为 1.830mm**),点击"校准"校准尺寸。此步重要。

| Mode:    | Object Size: | Mag. Factor: |           |  |  |
|----------|--------------|--------------|-----------|--|--|
| manual 🔻 | 1.82   mm 🔻  | 97.0 px/mm   | Calibrate |  |  |

8. 使用鼠标拖动蓝色分界线至注射器针头和液体的分界略下方,调整液滴体积至液滴 B

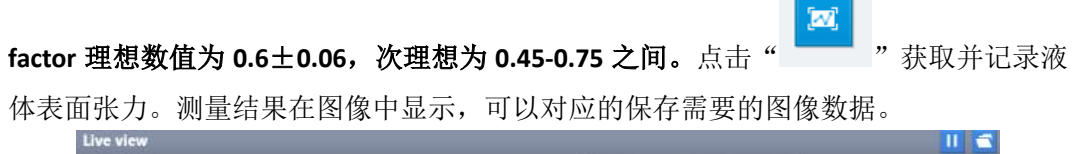

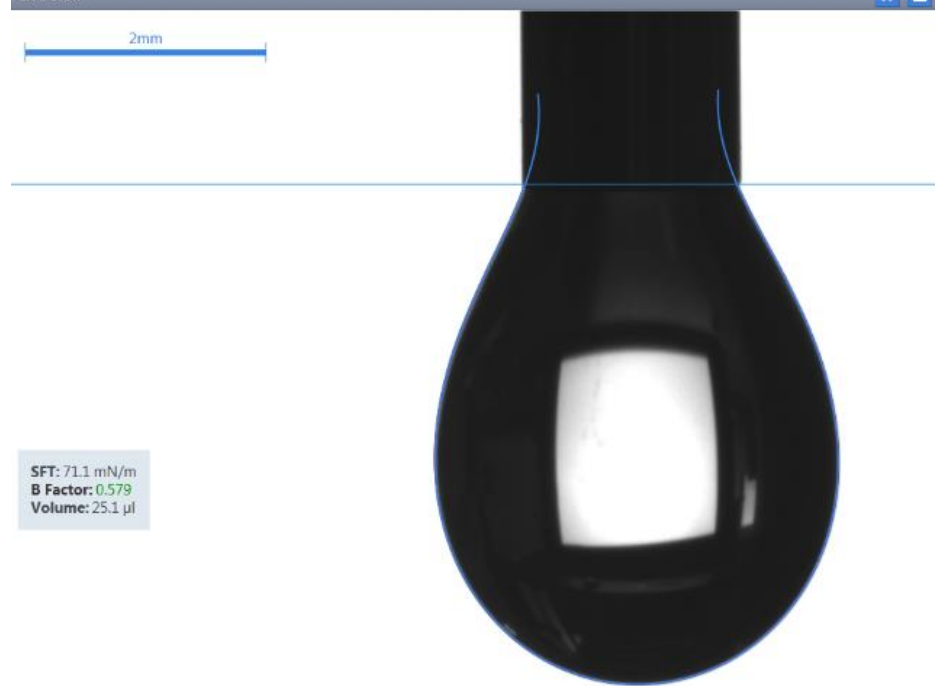

9. 导出数据。

自动化程序部分可参考座滴法测量接触角部分。

## 液体极性分析

### --仅色散型固体表面的接触角法

注意: 该方法是计算方法。不涉及到直接测量。但需要提前获得测试量:

1. 待测液体的表面张力 (可通过悬滴法或力学法测得)

A ATA

- 需有一个仅含色散分量表面能的标准固体板材(如 PTFE 或者石蜡,粗糙度要求 Ra<sup>2</sup>
   <0.3um,表面能值可以使用水和二碘甲烷分别测量接触角并使用 OWRK 方法计算可得)</li>
- 使用待测液体在上述板材上测得接触角(可通过座滴法或力学法测得)
   注:可参考 ISO 19403-5 2017
- 1. 双击 ADVANCE, 打开 Advance 软件,选择"液体极性"方法后,选择模板"液体极性",创建新的测量。

| KRUSS ADVANCE              | Drop Shape Foam Analysis Tensiometer                                                                 |                                       |                                        |   |                                                  |   |
|----------------------------|----------------------------------------------------------------------------------------------------|---------------------------------------|----------------------------------------|---|--------------------------------------------------|---|
| 最后一次测量<br>所保存的测量           | 选择测量方法                                                                                               | -                                     |                                        |   | 选择模板                                             |   |
|                            | ☆ 比较 比較 比較 比較 比較 比較 ( 1 ( 1 ( 1 ( 1 ( 1 ( 1 ( 1 ( 1 ( 1 (                                            | $\bigcirc$                            | 循环<br>自动重复测量                           | t | 2                                                |   |
|                            | 表面自由能计算方法<br>使用不同的接触组文件计算表画能                                                                         | Pie -                                 | 液体极性                                   |   |                                                  |   |
|                            | 顶视法液滴<br>从顶部期料的接触角度                                                                                  | ++                                    | 粘附分析<br>用于界面接触的科学参数                    |   |                                                  |   |
|                            | 喷墨 话行中液滴的形状和行为                                                                                       | (U)                                   | 振荡液滴<br><sup>转弹性模量</sup>               |   |                                                  | < |
|                            | 受束座滴法<br>在样品基度上的通过度演进行SFT分析                                                                          | A                                     | 座滴法<br><sup>确定接触角度</sup>               |   |                                                  |   |
|                            | 息滴法<br>下垂液海上的末面张力和界面张力                                                                               | 000                                   | 座滴法谱图<br><sup>指定位置处的接触角度</sup>         |   | 目标位置: 所保存的测量                                     |   |
|                            |                                                                                                    |                                       |                                        |   | 3                                                |   |
|                            | 方法信息                                                                                                 |                                       |                                        |   | 模板详情                                             |   |
| 方法前息<br>关于分析方法的信息,即如可做助模板来 | #### <b>1</b>                                                                                        |                                       |                                        |   | 式为所已测量方法的面以模板。包可通过此模板新建一个测量。输入所需参数进<br>创建自定义的模板。 |   |
| 79689736308是 199歲重突至。      | 素碳碳用于根系胺循角和表面性力效能计算液体表面张力的极作<br>该计算基于OWREX模型。该模型数定接触角分别来自进体和面向<br>需要液体在具有已知表面自由能的纯色数简体上的接触角发展。<br>算。 | 4.藤分和色数師分。<br>1的板性部分和色数碼<br>以及液体的表面型力 | 分之间的相互作用。<br>19.数据。可以使用限量结束或于动输入的结束进行计 |   |                                                  |   |

 在测量页面分别在对应位置输入表面能值,待测液体在标准固体板材的接触 角,待测液体的总表面张力值。如下图:

|                             | <b>31</b>     |                         |                        |                      | Ruk (II)                                                                                                    |              |               |     |  |  |
|-----------------------------|---------------|-------------------------|------------------------|----------------------|----------------------------------------------------------------------------------------------------|--------------|---------------|-----|--|--|
|                             | (7.9×         |                         | 可再改                    |                      | 接触角                                                                                                    |              | 2.添加液体接触角数据 — | → 🗄 |  |  |
| KRUSSIADVANCE               | 合称            | ACHARGE ACTIVITY        | HER                    |                      | 测量名称                                                                                                    | 液相           | 0 [1]         |     |  |  |
|                             | 详情            |                         |                        |                      |                                                                                                    | 待测液体在PTFE接触角 | 90.00 (±)     | 1   |  |  |
|                             |               |                         |                        |                      |                                                                                                    |              |               | 1   |  |  |
| UNESEWIANE 7                | <b>19 H</b>   |                         |                        |                      |                                                                                                    |              | 100000        | 可删除 |  |  |
| 最后次澜量 ◎                     |               |                         |                        |                      |                                                                                                    |              | 经周期1日         |     |  |  |
| 所保存的测量                      | 16.21         |                         |                        |                      |                                                                                                    |              | 2 法加冻休的首主而逃去  |     |  |  |
|                             | 圖相            | <b>共業</b> 台             | 1                      | 因体板材名称               |                                                                                                    | 108.48       |               | -   |  |  |
| _                           |               | 1079640                 |                        | · EDMANXING CONDA    | 1000000000                                                                                                    | 待购液体表面张力     | 45.00 (±)     |     |  |  |
|                             | 固体SFE         | 18.5                    | mN/m 1. 输入化            | 又含色散分量的表面能           |                                                                                                    |              | 1             | 4   |  |  |
|                             | 模型            | OWRK                    |                        |                      |                                                                                                    |              |               |     |  |  |
|                             |               |                         |                        |                      |                                                                                                    |              | ,<br>输入表面张力值  | 可删除 |  |  |
|                             | 半均值           | ☑ 使用误差分析                |                        |                      |                                                                                                    |              |               |     |  |  |
|                             | <b>IC</b> &   |                         |                        |                      | 导出                                                                                                    |              |               |     |  |  |
|                             | Calculation v | was successful          |                        |                      |                                                                                                    |              |               |     |  |  |
|                             | 名称            | 数值  単位                  | 描述信息                   |                      | SECTION OF CONTRACT OF CONTRACT.                                                                                                    | el           | •             |     |  |  |
|                             | θ             | 90.00 *                 | 平均接触角值                 |                      |                                                                                                    |              |               |     |  |  |
|                             | σ <u>s</u>    | 18.5 mN/m<br>45.00 mN/m | 非极性固体样品的表面目<br>液体总表而张力 | 田能                   |                                                                                                    |              |               |     |  |  |
|                             | σL            | 17.64 mN/m              | 液体表面张力极性部分             | 4 海休的极性色散分量          |                                                                                                    |              |               |     |  |  |
|                             | σι            | 27.36 mN/m              | 液体表面张力色数部分             | - REFEISTREEDINGS IN | 日本 (19)日 (19)日 (19)H (19)H (1 | 可导电数据        |               |     |  |  |
|                             |               |                         |                        |                      |                                                                                                    | PJ 49 LISOM  |               |     |  |  |
| 8 # B                       |               |                         |                        |                      |                                                                                                    |              |               |     |  |  |
| 結果預算<br>液体极性的计算结果测索 计算结果会随着 |               |                         |                        |                      |                                                                                                    |              |               |     |  |  |
| 数据变化而更新。                    |               |                         |                        |                      |                                                                                                    |              |               |     |  |  |
|                             |               |                         |                        |                      |                                                                                                    |              |               |     |  |  |
|                             |               |                         |                        |                      |                                                                                                    |              |               |     |  |  |
|                             |               |                         |                        |                      |                                                                                                    |              |               |     |  |  |

## 粘附分析

## --基于 WORK 模型分析极性与色散相互作用分析

注意: 该方法是计算方法。不涉及到直接测量。但需要提前获得测试量:

ADVANCE

- 1. 已知液体的表面张力及色散分部,极性分部(可通过液体极性分析获得)
- 2. 已获得固体表面能值及色散分部,极性分部,(可以使用水和二碘甲烷分别测量接触角 并使用 OWRK 方法计算可得)
- 1. 双击 ADVANCE, 打开 Advance 软件,选择"粘附分析"方法后,选择模板"粘附 分析", 创建新的测量:

| KRŰSS I ADVANCE                              | Drop Shape Four Analysis Tensiometer                                                                                                 |                                              |
|----------------------------------------------|----------------------------------------------------------------------------------------------------|----------------------------------------------|
| 最后一次测量                                       | 选择测量方法                                                                                                    | 洗择模板                                         |
| 所保存的测量                                       | - こうからあっておした (公) 電気不 日本の (市) (市) (市) (市) (市) (市) (市) (市) (市) (市)                                                                     | ••••••••••••••••••••••••••••••••••••••       |
|                                              |                                                                                                    |                                              |
|                                              |                                                                                                    |                                              |
|                                              | 岐園 振荡液滴 おかけ (15) (15) (15) (15) (15) (15) (15) (15)                                                                                  |                                              |
|                                              | 受束庭滴法 在科局基本上的通过速源进行517分析 產這些最新成                                                                                                    |                                              |
|                                              | 思測法<br>下振荡端上が表面化力和界版派力 定滴法道图<br>和注化器は分支に対応的保護                                                                                        | 目标位置:所保存的测量                                  |
|                                              | <                                                                                                    | , 🛄 3                                        |
| 2 Ø B                                        | 方法信息                                                                                                    | 使批评情<br>金为新述期最力法的意义模拟、你可通过出模板面建一个期最、输入新能参数进而 |
| フスの展開<br>关于分析方法的信息,即您可信助模板来<br>为设施方法创建一种期景思想 |                                                                                                    | 创建自定义的制权。                                    |
|                                              | · 我希望有少年的是之外就是我,则且是我又们了多年。<br>在而OWRX就是,若我是是最具有是之间最性的已是我分析是五分用的注意,是相当,才是我力、留放来我和某事务,可以更不知了的<br>國家我們最佳的自然分類又非常,或多,要是最常可以不多多人。因此真的出来之情。 | n#                                           |

2. 在测量页面分别在对应位置输入固体表面能信息,液体表面张力及分部。软 件即可自行计算出结果。如下图:

| ADVANCE                                    |            |                                    |              |     |        |              |                            |                            |                         |               | -                 | a x   |
|--------------------------------------------|------------|------------------------------------|--------------|-----|--------|--------------|----------------------------|----------------------------|-------------------------|---------------|-------------------|-------|
|                                            | <b>312</b> |                                    |              |     | 2045   |              |                            |                            |                         |               |                   | Ξ     |
|                                            | 名称         | <sup>粘附分析</sup> 可输入测量名称            | ,可修改         |     | 固体     | _            | lum lui                    |                            | 1.                      | 添加固体信         | 息                 |       |
|                                            | 详情         |                                    |              |     |        | I            | ptfe                       | 18.50                      | a [mN/m] a<br>18.50     | [mN/m]   0.00 | 8815E [%]<br>0.00 | 0 🗖 ^ |
|                                            |            |                                    |              |     |        |              | 固体名称,                      | 表面能,                       | 色散分部                    |               | i                 | 可删除   |
| 最后一次測量 ◎                                   | + +        |                                    |              |     |        |              |                            |                            |                         |               |                   |       |
| 所保存的测量                                     | RE         |                                    |              |     | 浙体     |              |                            |                            |                         | 2 法†          | 心态法信息             | a 📺   |
| ➡ 粘斑分析 > ^                                 | 计算模式       | 画体vs.液体 •                          |              |     | 303    | Ŧ            | /#85 σ (n                  | nN/m]                      | σ <sup>°</sup> (mN/m) σ | [mN/m]        | 版性 [%]            |       |
|                                            |            |                                    |              |     |        |              | 水                          | 72.80                      | 21.80                   | 51.00         | 70.05             | 5 💼 ^ |
|                                            |            |                                    |              |     |        |              | 液体名称,表                     | 面张力,                       | 色散分部                    |               |                   | 可删除   |
|                                            |            |                                    |              |     |        |              |                            |                            |                         |               |                   |       |
|                                            |            |                                    |              |     |        |              |                            |                            |                         |               |                   |       |
|                                            | 结果         |                                    |              | 🗿 🖂 | 四表     |              |                            |                            | _                       |               |                   | 11 =  |
|                                            |            | púe                                |              |     | 性质     |              | <b>擦触角</b> ["]             | - 样                        | s pt                    | fe            |                   | •     |
|                                            |            | W <sub>A</sub> 40.16               | mN/m         | 1   | ď      | ímt/r        | 粘斑功 [mN/m]                 |                            | 可切换图                    | 表显示性质         | 曲线                |       |
|                                            | 水          | Y <sub>SL</sub> 51.14<br>S -105.44 | mN/m<br>mN/m |     | 80.0 G |              | iei [miv/m]<br>館辰系数 [mN/m] |                            |                         |               |                   |       |
|                                            |            | 8 116.63                           | -            |     |        |              | 搶触的 [*]                    | _                          |                         |               |                   |       |
|                                            |            | 测量结果:                              |              |     | 60.0 - |              |                            | 、                          |                         |               |                   |       |
| × • •                                      |            | Wa 是粘附功                            |              |     | (00)   | <hr/>        | 15                         | $\backslash$               |                         |               |                   |       |
| 屋性 (等值线的数量) 💿                              |            | Ysl 是界面张力                          |              |     |        | 50           |                            |                            |                         |               |                   |       |
| 选择数量(枯略刀、养如氐刀(叶)、铺展<br>系数、接触角),在图表中显示为等值线。 |            | S 是铺展系数                            |              |     | 20.0 - | $\mathbf{X}$ | 25                         |                            |                         |               | • *               |       |
|                                            |            | U 是预测接触用                           |              |     |        | A,           | 150 125                    | /                          |                         |               |                   |       |
|                                            |            |                                    |              |     |        | $\sim$       |                            |                            |                         |               |                   |       |
|                                            |            |                                    |              |     | 0.0    | 0            | 10.0 20.0                  | a <sup>r</sup> ImN/a       | 0.0                     | 40.0          | 50.0              | 60.0  |
|                                            |            |                                    |              |     |        |              |                            | <ul> <li>fund/u</li> </ul> | .,                      |               |                   |       |

### 接触角测量仪常见问题

### Q: 图像太暗?

A1: 可以在"实时显示"处" ? 处调整亮度,并降低录制速度。

A2: 通过切换灯箱更高亮度的挡位。

#### Q: 样品粗糙,软件无法找准液滴的接触角基线?基线跳动大?

A1: 在"分析"窗口"基线"处,选择手动基线。然后在"实时图像"窗口拖动基线至真实位置。 A2: 调高背景亮度。

Q: 样品面积小? 同个实时显示窗口 有超过 1 个液滴的情况,系统无法选择计算哪个对象的接 触角?

A: 可以适当减少移液量, 然后在"实时显示"处" 这""勾选"感兴趣区域", 然后拖动方框 覆盖需要计算的液滴接触角。

#### Q: 接触角移液量需要多少 uL?

A: 推荐 1-6uL 液体。液滴体积过大可能会受重力影响改变轮廓, 过小容易受蒸发影响。

#### Q: 接触角拟合曲线应该选择哪个?

A: 20°-120°可以选择 Ellipse (tangent-1),小于 20°可以选择 Circle 或者 Height/Width, 130°以上可以选择 Young-Laplace 或者 Tangent,倾斜台请使用 Tangent。

### Q: 样品太过疏水,移液过程出现爬针现象?

A1: 建议选择较小外径的且带有特氟龙镀层的针头(NE30)液滴到 6ul 左右自行滴落;

A2: DSA25 可以使用滴液器弹跳功能, 使 4ul 自行滴落

#### Q: 样品较小,需要使用较小液滴,如何设置?

A: 建议选择较小外径平头针头(如外径 0.2mm 针头),更小容量注射器(如 SY10),再通用设置 里的仪器配置设置注射器型号或者注射器内径,设置液滴体积(如 0.3ul)的同时需要设置较低 滴出速率(如 0.1ul/s)

# Q: 悬滴法测量表/界面张力,通过调整液滴体积都无法使 B factor 形状系数落在绿色区间 0.4-0.75 之间?

A:此时只能更换不同外径的针头,如最大形状系数小于 0.4,则需更换成更大外径的针头;如最小形状系数大于 0.75 则需换成更小的针头。

#### Q: 座滴法多次测量,基线一直跳动理想的变化曲线,如何快速处理?

A: 可以在结果磁贴中,选中最开始的一个结果,在出现对应的图片中,选择"手动基线",拖动 基线到准确位置,按 shift 键选中所有需要重新计算的结果,然后点击"覆盖",软件将会对选中 的结果重新计算。